# GIS

Cvičení 5.

### 1. Proč ?

- 1. a 2. lvs nepříznivé klimatické podmínky pro pěstování SM (vodní bil.)
- výsledkem je stresová reakce napadení biotickými škůdci
- možná klimatická změna

## 2. Jak ?

#### zdrojová data

- kde se nachází 50 a více % smrku ?
- kde se nachází 1. a 2. lvs ?

## 3. Postup:

Z porostní mapy, do které byly přeneseny atributy z hospodářské knihy (dřeviny a jejich zastoupení) vybereme porostní skupiny se zastoupením smrku 50 a více % a dále z typologické mapy podle lesních typů (skupin LT) identifikujeme LVS (první číslice z kódu LT). Průnikem těchto dvou vrstev identifikujeme hledaná místa a zjistíme jejich výměru.

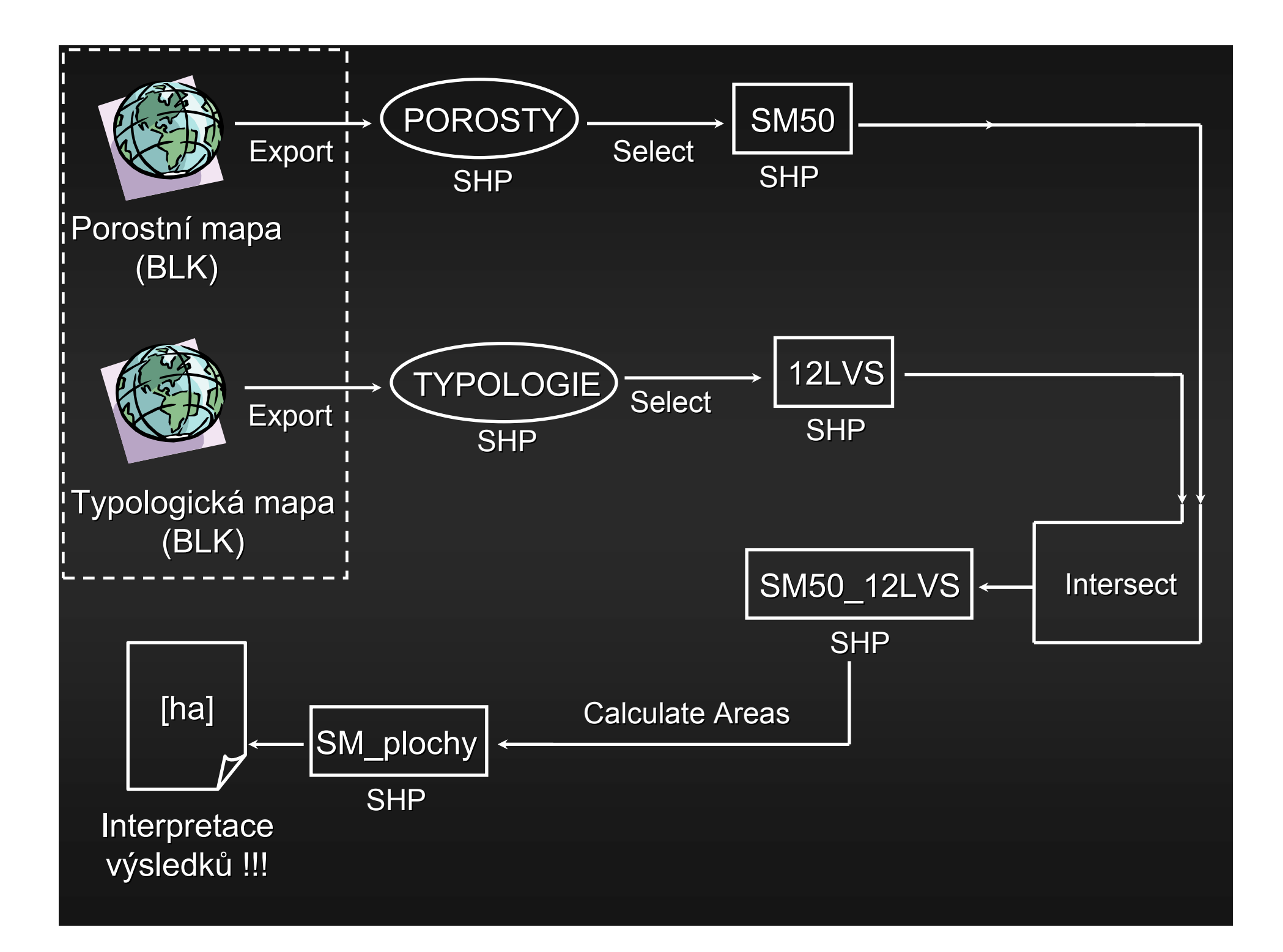

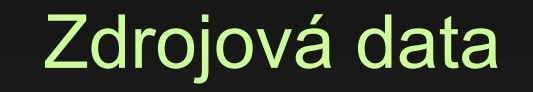

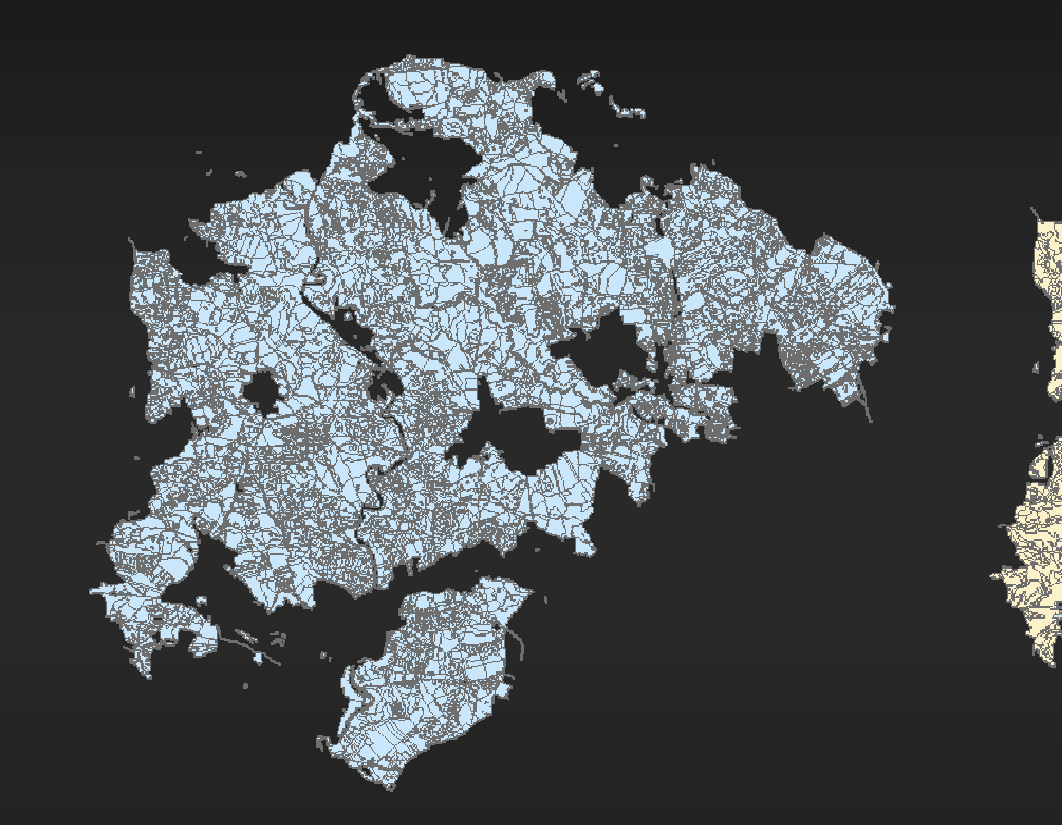

Digitální vektorová porostní mapa

Digitální vektorová typologická mapa

## Zastoupení smrku v jednotlivých porostech dle atributové tabulky

porosty – Layer Properties – Symbology – Quantities – Graduated colors – Value - SM

| L | ayer Properties                                                                                                    |                                                                                                    | ? 🛛                                                                                                    |
|---|----------------------------------------------------------------------------------------------------|----------------------------------------------------------------------------------------------------|----------------------------------------------------------------------------------------------------|
|   | ayer Properties<br>General Source Select<br>Show:<br>Features<br>Categorido<br>Quantities<br>Graduated colors<br>Graduated symbols<br>Dot density<br>Charts<br>Multiple Attributes | ion Display Symbology ields Definition  Draw quantities using color to show v  Fields Value: SM Normalization: <none>  Color Ramp:  Symbol Range  0.00000 - 20.00000  21.00000 - 40.00000  41.00000 - 60.00000  61.00000 - 80.00000  81.00000 - 100.00000</none> | Query Labels Joins & Relates alues.  Classification  Classes: 5 Classify  Label  0.00000 - 20.00000  21.00000 - 40.00000  41.00000 - 60.00000  61.00000 - 80.00000  81.00000 - 100.00000 |
|   |                                                                                                    | Show class ranges using feature values                                                                                                    | Advance <u>d</u> •<br>OK Storno Použít                                                                                                    |

## Porosty se zastoupením smrku

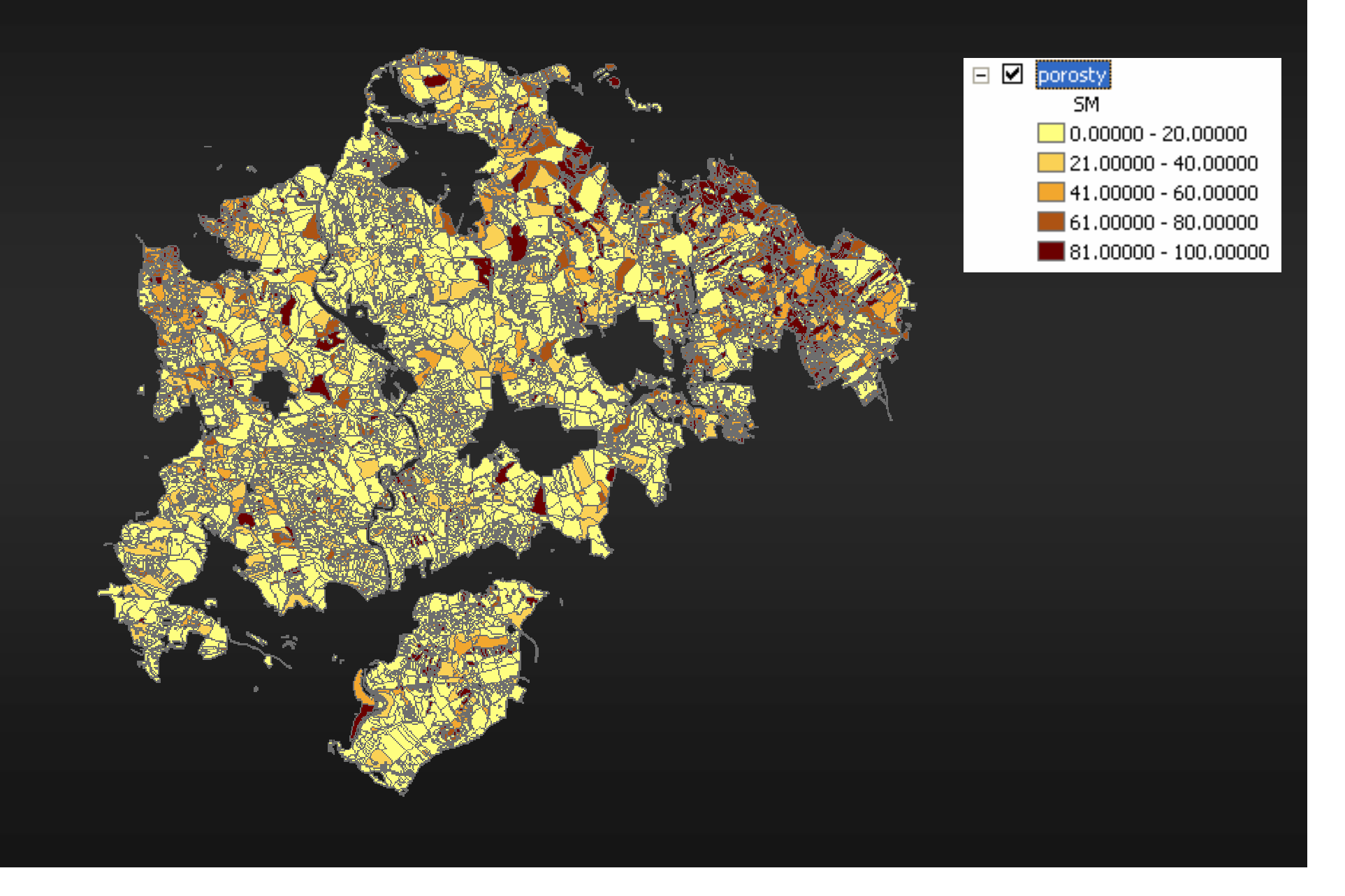

## Výběr porostů se zastoupením smrku větším než 50%

• pomocí nástroje Select (ArcToolbox – Analysis Tools – Extract).

| 🎤 Select |                       |                  |           |  |  |  |
|----------|-----------------------|------------------|-----------|--|--|--|
|          |                       |                  |           |  |  |  |
|          | Input Features        |                  | 1         |  |  |  |
|          | 🗢 porosty             | <b>_</b>         |           |  |  |  |
|          | Output Feature Class  |                  |           |  |  |  |
|          | D:\Data\GIS6\SM50.shp |                  |           |  |  |  |
|          | Expression (optional) |                  |           |  |  |  |
|          | "SM" > 50             |                  |           |  |  |  |
|          |                       |                  |           |  |  |  |
| <        | Ш                     |                  |           |  |  |  |
|          | OK Cancel             | Environments Sha | w Help >> |  |  |  |

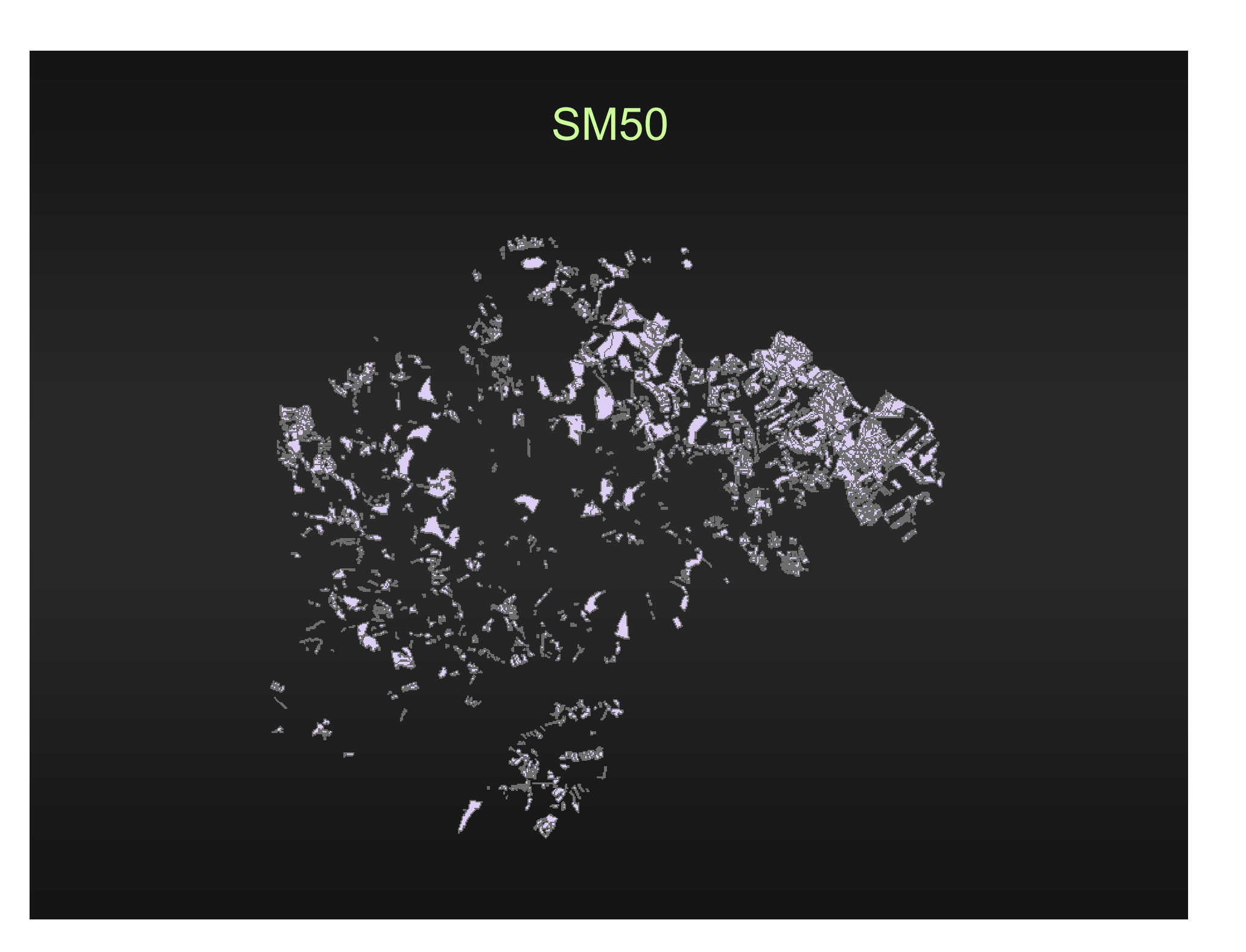

# Rozdělení porostů podle LVS dle atributové tabulky

 typologie – Layer Properties – Symbology – Categories – Unique Values – Value Field - LVS

| L                                             | ayer Properties                                 |                            |                                              |                        | <b>?</b> ×         |  |
|-----------------------------------------------|-------------------------------------------------|----------------------------|----------------------------------------------|------------------------|--------------------|--|
|                                               | General Source Select                           | ion Display Symbol         | logy ields Definition Query                  | Labels Joins & Relates |                    |  |
| (                                             | Features<br>Categories<br>Unique values, many I | Value Field UVS Color Ramp |                                              |                        |                    |  |
| Match to symbols in a<br>Quantities<br>Charts |                                                 | Symbol Value               | Label values> <ali other="" values=""></ali> | Count Lues>            |                    |  |
|                                               | Multiple Attributes                             | 1<br>2<br>3<br>4<br>5      | 1<br>2<br>3<br>4<br>5                        | ?<br>?<br>?<br>?       | ↑<br>¥             |  |
|                                               |                                                 | Add All Values A           | Add Values Remove                            | Remove All Advan       | ced 🕶              |  |
| -                                             |                                                 |                            | ОК                                           | Storno F               | <sup>o</sup> oužít |  |

# Lesní vegetační stupně (1. – 5. LVS)

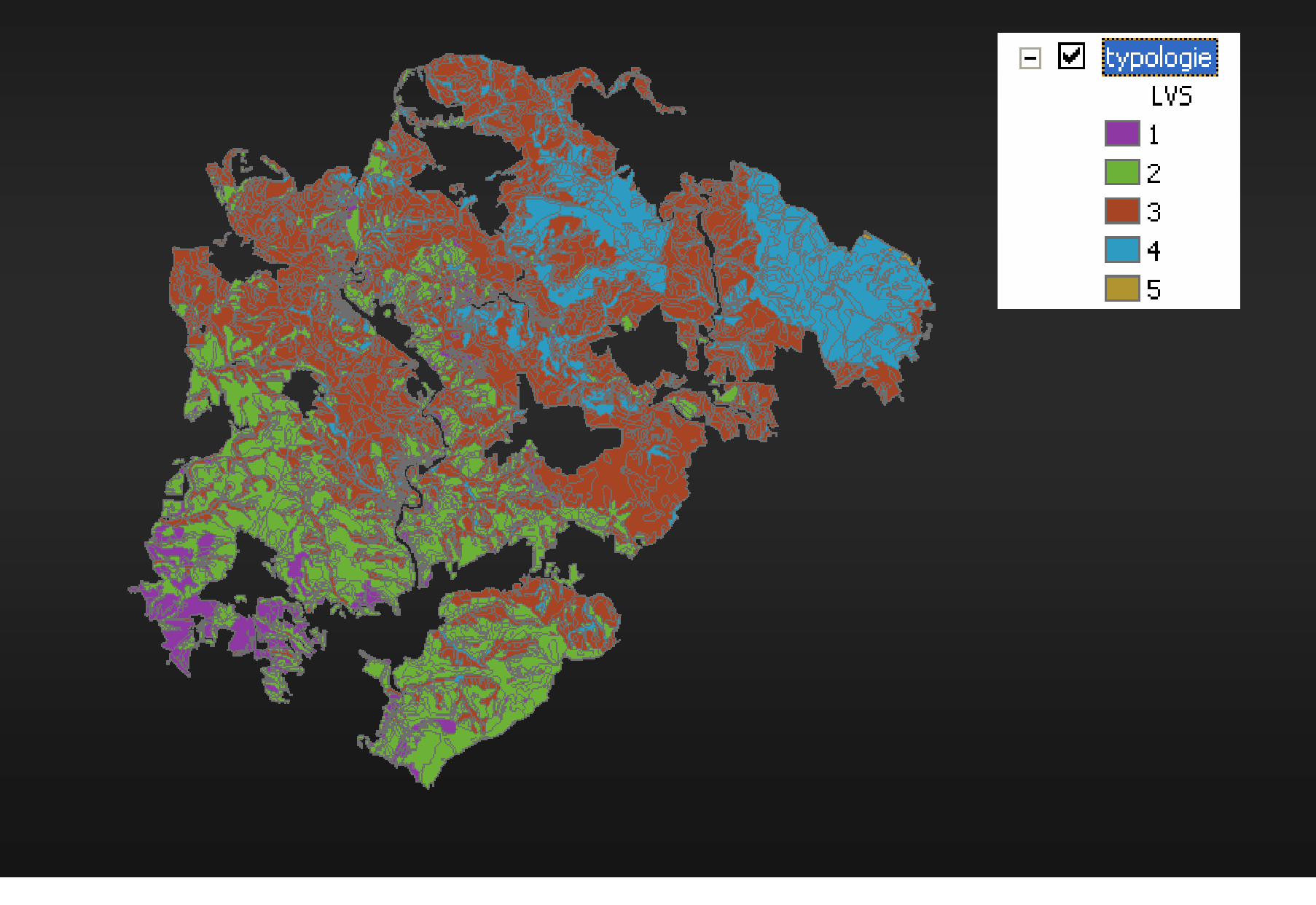

## Výběr porostů náležících do 1. a 2. LVS

• pomocí nástroje Select (ArcToolbox – Analysis Tools – Extract).

| 🎤 Select    |                       |                           |  |  |  |
|-------------|-----------------------|---------------------------|--|--|--|
|             | Input Features        | ▲                         |  |  |  |
|             | Output Feature Class  |                           |  |  |  |
|             | Expression (optional) |                           |  |  |  |
|             | LA2 - LA1 - LA2 - Z   |                           |  |  |  |
| <u>&lt;</u> | OK Cancel             | Environments Show Help >> |  |  |  |

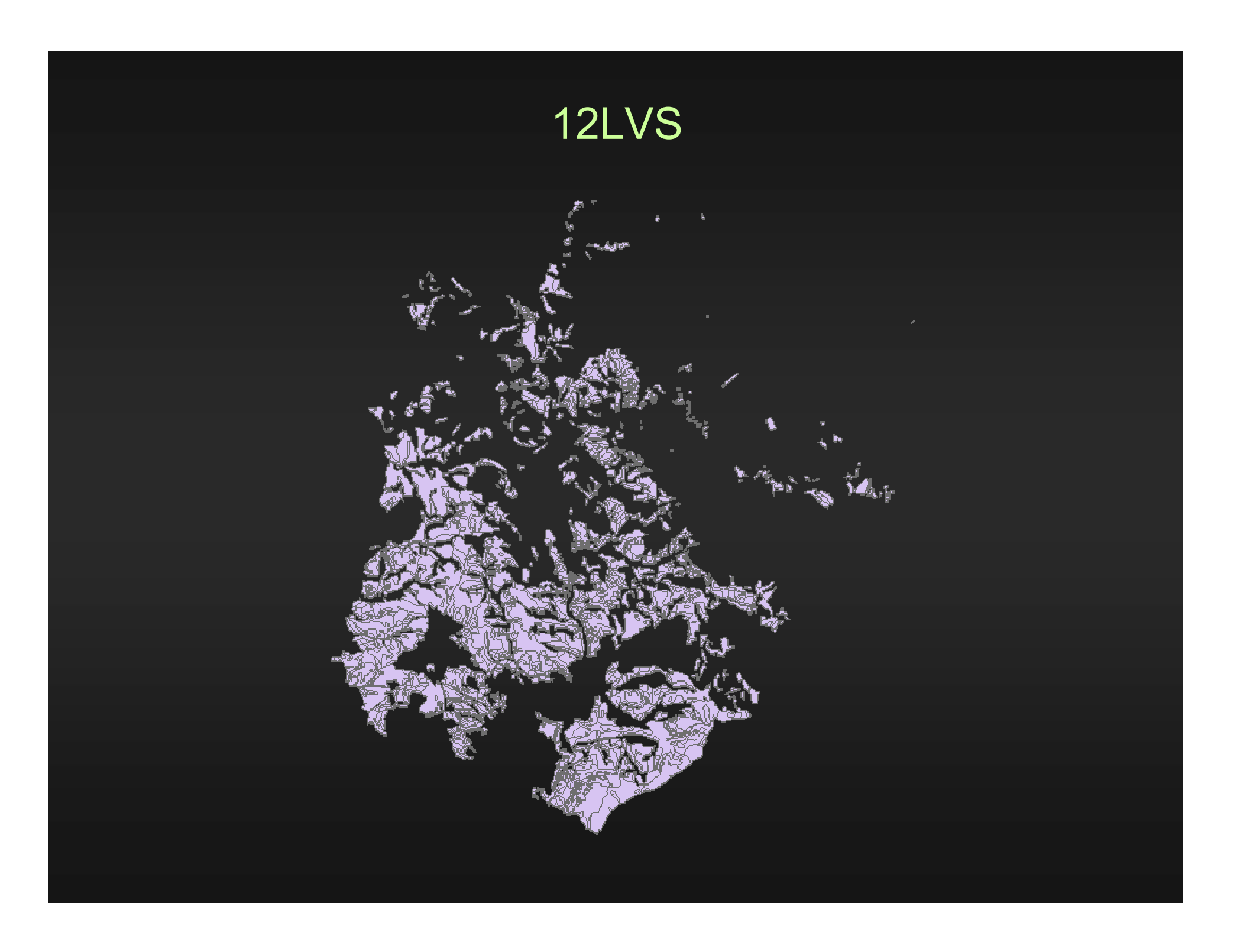

# Nalezení porostů náležících do 1. a 2. LVS se zastoupením smrku více než 50 %

- průnikem datových vrstev SM50 a 12LVS.
- pomocí nástroje Intersect (ArcToolBox - Analysis Tools – Overlay)

| nterse | ct                           |              |
|--------|------------------------------|--------------|
| I      | input Features               | <u> </u>     |
| [      | 1                            | - 🖻          |
| [      | Features Ra                  | . <b>→</b>   |
|        | 🗢 SM50                       |              |
|        | ✓ 12LVS                      | X            |
|        |                              |              |
|        |                              | <b>↑</b>     |
|        |                              |              |
|        |                              | <b>•</b>     |
|        |                              |              |
|        |                              | -            |
| 1      |                              |              |
| 9      | Dutput Feature Class         |              |
|        | D:\Data\GIS6\SM50_12LVS.shp  | <b>2</b>     |
|        |                              |              |
| J      | loinAttributes (optional)    |              |
| ŀ      |                              |              |
| (      | Cluster Tolerance (optional) |              |
| ſ      | Unknown                      |              |
|        |                              |              |
| (<br>  | Dutput Type (optional)       |              |
|        | INPUT                        |              |
|        |                              |              |
|        | OK Cancel Environments       | Show Help >> |

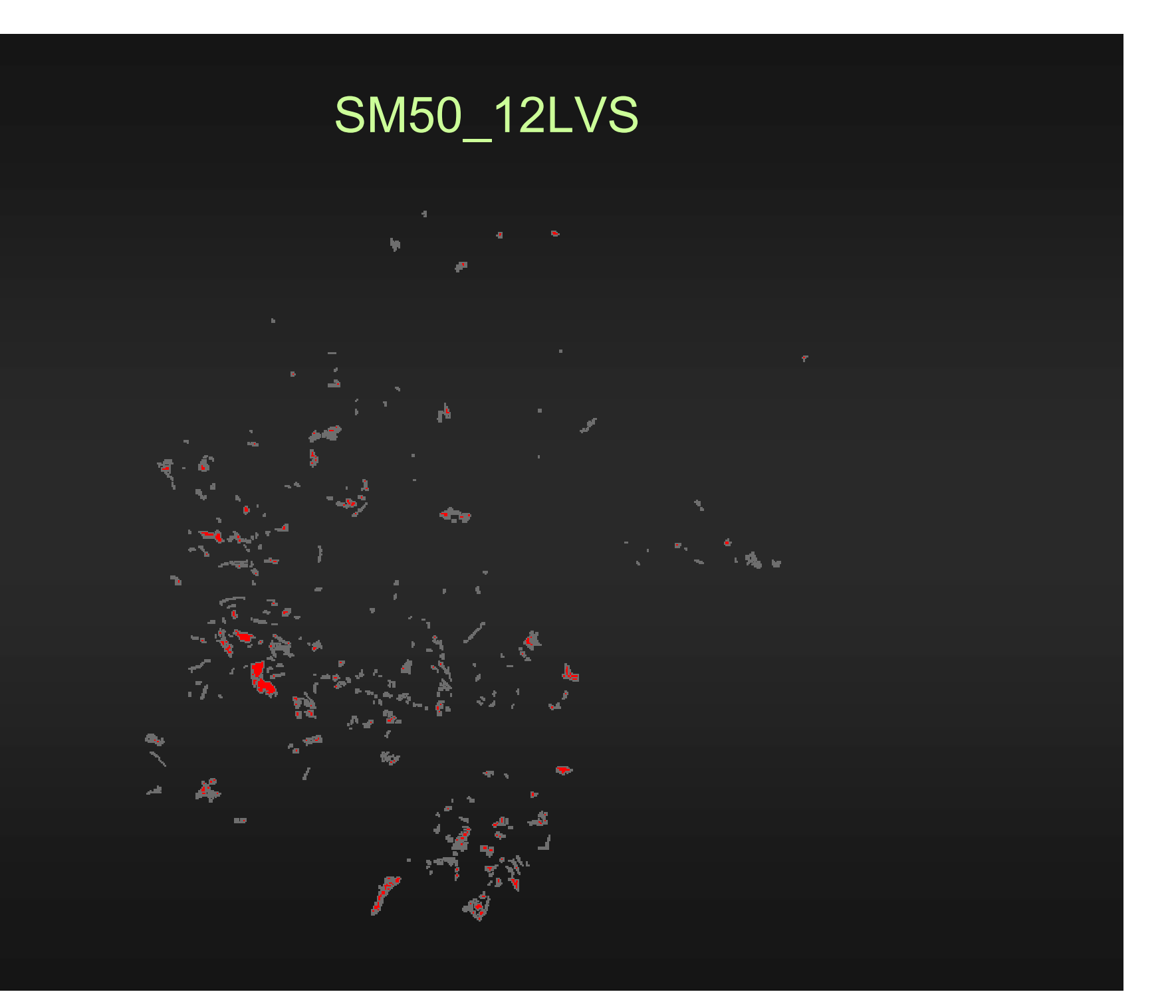

# Výpočet celkové plochy smrkových porostů náležících do 1. a 2. LVS

- pomocí nástroje Calculate Areas (ArcToolbox Spatial Statistics Tools – Utilities).
- vznikne tak nový shp soubor SM\_plochy, v jehož atributové tabulce přibude na konci sloupec F\_AREA obsahující plochy jednotlivých polygonů.

| S Calcu | late Areas                                                             |        |              |              |
|---------|------------------------------------------------------------------------|--------|--------------|--------------|
| •       | Input Feature Class<br>SM50_12LVS<br>Output Feature Class<br>SM_plochy |        |              |              |
|         | ОК                                                                     | Cancel | Environments | Show Help >> |
|         |                                                                        |        |              |              |
|         |                                                                        |        |              |              |

| Ⅲ  | III Attributes of SM_plochy |                   |   |  |  |
|----|-----------------------------|-------------------|---|--|--|
|    | LES_OBL                     | F_AREA            | ~ |  |  |
|    | 30                          | 6.894995          |   |  |  |
|    | 30                          | 372.701236        |   |  |  |
|    | 30                          | 14243.876443      |   |  |  |
|    | 30                          | 1834.183408       |   |  |  |
|    | 30                          | 8063.194523       |   |  |  |
|    | 30                          | 3709.361796       |   |  |  |
|    | 30                          | 13868.753464      |   |  |  |
|    | 30                          | 3858.380667       |   |  |  |
|    | 30                          | 1902.436811       |   |  |  |
|    | 30                          | 0.424750          |   |  |  |
|    | 30                          | 8775.424468       |   |  |  |
|    | 30                          | 102.816805        |   |  |  |
|    | 30                          | 2882.640994       |   |  |  |
|    | 30                          | 11408.512177      |   |  |  |
|    | 30                          | 9386.663085       |   |  |  |
|    | 30                          | 2546.104756       |   |  |  |
|    | 30                          | 5781.486195       | ~ |  |  |
| <  | 00                          | 2525 402607       |   |  |  |
| Re | ecord: II I O D             | Show: All Selecte | d |  |  |

 Celkovou plochu všech smrkových porostů náležících do 1. a 2. LVS zjistíme v atributové tabulce pomocí statistiky Statistics... (pravým tlačítkem klikneme na název sloupce a rozbalíme menu).

| 🖩 Attributes of sm_plochy 🔳 🗖 🗙 |       |     |     |     |          |                  |        |
|---------------------------------|-------|-----|-----|-----|----------|------------------|--------|
|                                 | VYSKA | VEK | HS  | F   | AR       | FA 🗖             | ī 🗌    |
|                                 | 24    | 84  | 221 | 124 | <u>.</u> | Sort Ascending   |        |
|                                 | 24    | 84  | 221 | 85  | F        | Sort Descending  | 3      |
|                                 | 1     | 5   | 221 | 113 |          | Summarize        |        |
|                                 | 27    | 87  | 441 | 15  |          |                  |        |
|                                 | 28    | 99  | 243 | 506 |          | Calculate Values | 5      |
|                                 | 28    | 95  | 243 | 660 | Σ        | Statistics       |        |
|                                 | 28    | 99  | 243 | 312 |          | Freeze/Unfreeze  | e Colu |
|                                 | 28    | 00  | 243 |     |          |                  |        |
|                                 |       |     |     |     |          | Delete Field     |        |

Celkovou plochu (sumu všech hodnot) najdeme v řádku *Sum:* V našem případě 1482532,03 m<sup>2</sup> = = 148,25 ha.

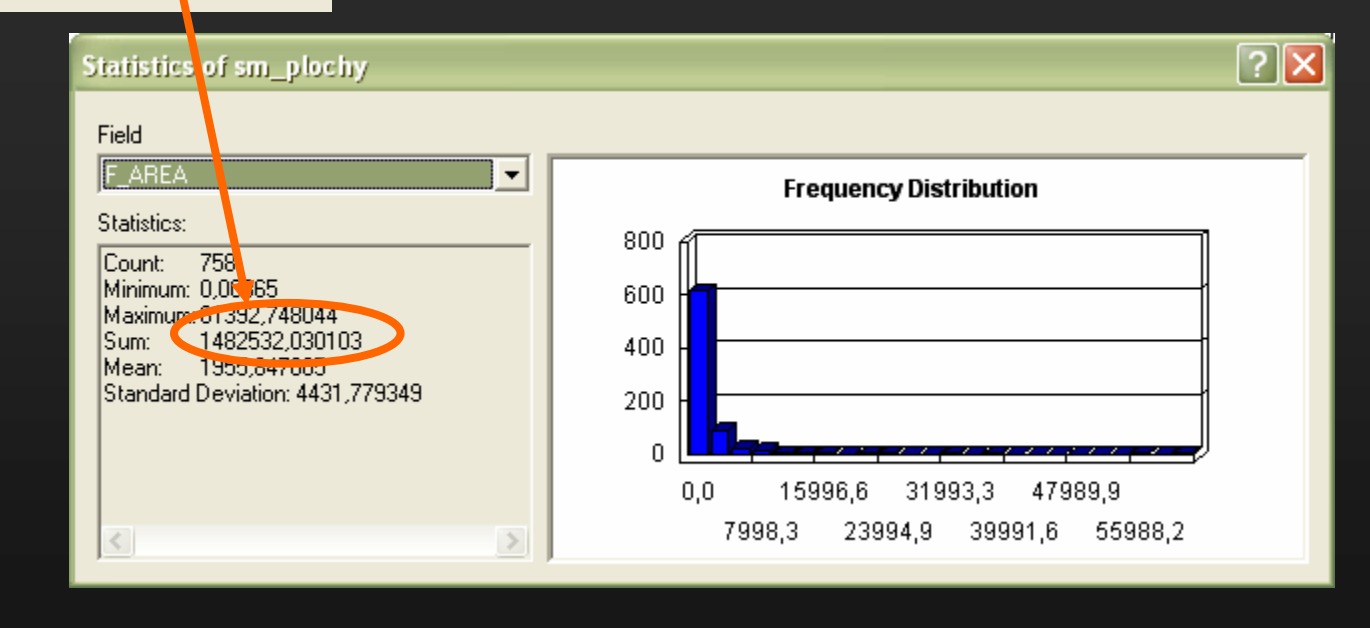

 Na území ŠLP Křtiny se nachází v 1. a 2. lesním vegetačním stupni 148,25 ha porostů, v jejichž dřevinné skladbě je smrk zastoupen minimálně 50%.

### • Interpretace výsledku:

### Identifikace 1. a 2. LVS:

- subjektivní přístup při mapování
- biotopy nemají hranice

### Zastoupení SM > 50%:

- popis zastoupení dřevin v porostní skupině
- je pouze na celou výměru
- zastoupení dřevin je určováno s rozdílnou přesností na daném LHC

## Vytvoření modelu v ArcToolboxu

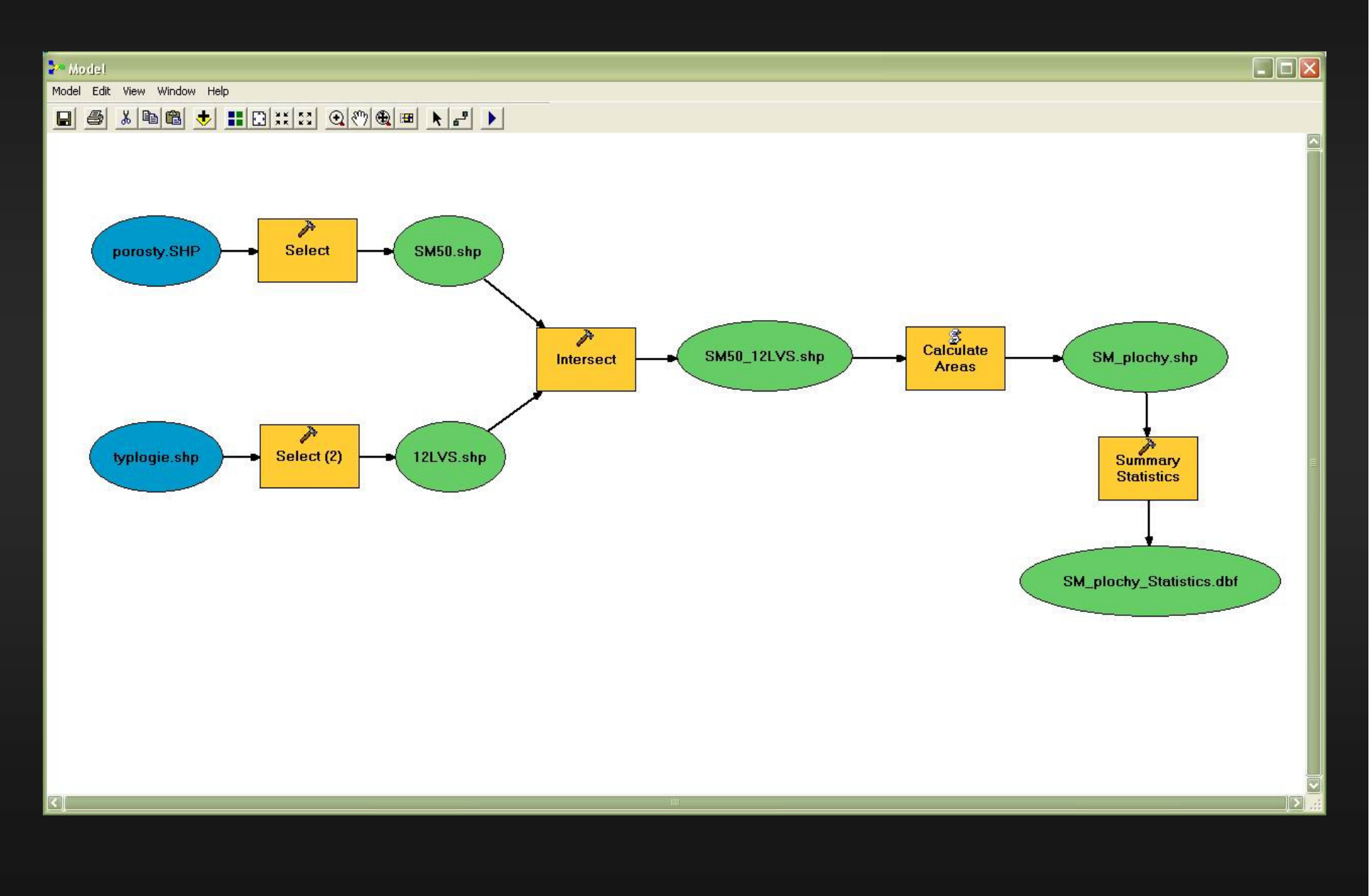